## **SIXTH&** transferring your ticket type

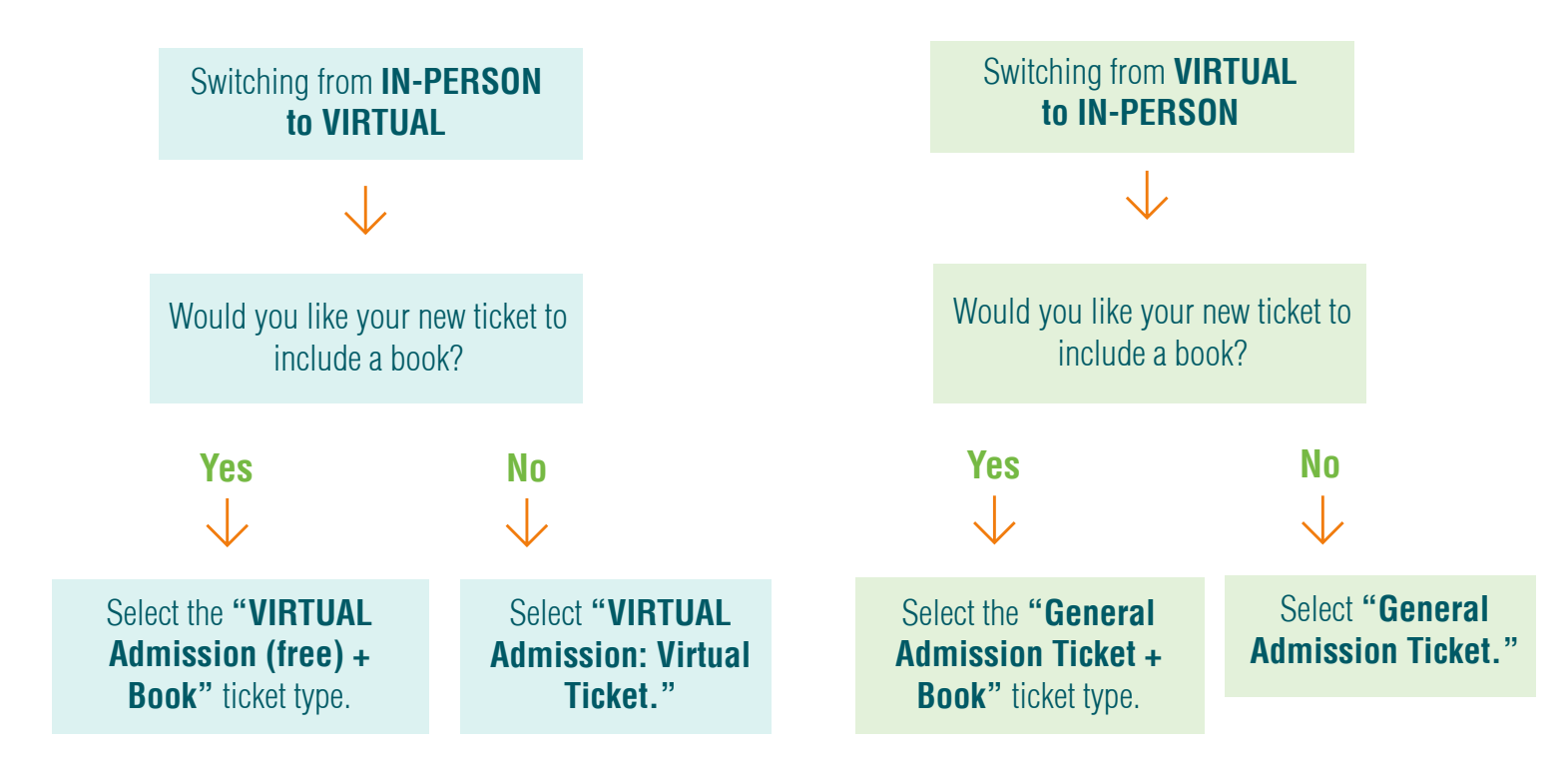

## **Transferring Your Ticket**

1. Log in to your Eventbrite account **here** on the Eventbrite website on a browser page of a smartphone or computer, not on the app.

2. Click to expand the account menu on the top right side of the page to select "Tickets."

- 3. Select your order for the desired event.
- 4. If you see "Transfer" listed on the far right of the desired ticket, click to see the transfer options.

| Print Tickets         | General Admission Ticket + Signed | ∠ Edit () Transfer |
|-----------------------|-----------------------------------|--------------------|
| Cancel Order          | Book                              |                    |
| Contact the Organizer | Contact Information               |                    |
|                       | First Name *                      |                    |
| Refund Policy:        | Amanda                            |                    |
| No Refunds            | Last Name *<br>Loerch             |                    |
|                       | Email *<br>aloerch@sixthandi.org  |                    |
|                       | Delivery Method                   |                    |

 $\langle \rangle$ 

5. Select "Change Ticket" to transfer to a different ticket for the same event.

| Event        | Ticket Type   |
|--------------|---------------|
| :::          | $\mathbf{H}$  |
| Change Event | Change Ticket |

- 6. Repeat steps 4 and 5 for each ticket that you wish to transfer.
- 7. Review the transfer summary information and select "Continue Transfer."
- 8. Enter your registration information.
  - Enter your billing information for the ticket's price difference and fees as applicable.
  - If your ticket includes a book, confirm that the shipping address is correct.

9. Select "**Place Order**" to receive an email confirmation of your new order number and ticket QR code (inperson tickets only).

\*Please note that you can't transfer to a different ticket type if:

- The ticket you want is not available.
- The event has started.
- Your ticket was free.
- You are not the ticketholder.

If you don't see the option to transfer, contact us to inquire about alternate options. Email us at **info@sixthandi.org** or follow the steps below:

- Select "Contact the Organizer."
- After completing the form, select "Continue."
- After confirming the form's information is correct, select "Submit request."